### 3.2.3 Login Page

|     | 1. Login Screen |                        |                                                                                           |                                                                     |                    |          |  |  |  |
|-----|-----------------|------------------------|-------------------------------------------------------------------------------------------|---------------------------------------------------------------------|--------------------|----------|--|--|--|
| ID  | P/F             | Description            | Action                                                                                    | Expected<br>Result                                                  | Observed<br>Result | Comments |  |  |  |
| 1.0 |                 | Login attempt invalid  | Click login<br>button but text<br>field(s) left blank                                     | Notification:<br>"Please enter<br>username and<br>password"         |                    |          |  |  |  |
| 1.1 |                 | Login attempt invalid  | Click login<br>button;<br>Username but<br>no/incorrect<br>password input                  | Notification:<br>"Please enter<br>correct username<br>and password" |                    |          |  |  |  |
| 1.2 |                 | Login attempt invalid  | Click login<br>button; Password<br>but no/incorrect<br>username input                     | Notification:<br>"Please enter<br>correct username<br>and password" |                    |          |  |  |  |
| 1.3 |                 | Login attempt accepted | Click login<br>button; Correct<br>combination of<br>username and<br>password<br>submitted | Redirect user to<br>corresponding<br>Welcome Screen                 |                    |          |  |  |  |
| 1.4 |                 | Go to Register page    | Click "Register"<br>link                                                                  | Redirect to<br>Registration<br>screen                               |                    |          |  |  |  |
| 1.5 |                 | Forgotten Password     | Click "Forgot<br>Password?" link                                                          | Verify Security<br>Question                                         |                    |          |  |  |  |

| 2. Welcome Screen: Student |     |                  |                                                            |                                                               |                    |          |  |  |
|----------------------------|-----|------------------|------------------------------------------------------------|---------------------------------------------------------------|--------------------|----------|--|--|
| ID                         | P/F | Description      | Action                                                     | Expected<br>Result                                            | Observed<br>Result | Comments |  |  |
| 2.0                        |     | Course Selection | Choose course<br>from drop down                            | Redirect to<br>Student Home<br>screen                         |                    |          |  |  |
| 2.1                        |     | Log out          | Click "sign out"<br>link in upper<br>right-hand corner     | Log out current<br>Student and<br>redirect to Login<br>screen |                    |          |  |  |
| 2.2                        |     | Profile page     | Click on<br>username link in<br>upper right-hand<br>corner | Redirect to<br>Student Profile<br>Editing screen              |                    |          |  |  |

## 3.2.4 Student - Welcome Page

# **3.2.5 Instructor - Welcome Page**

| 3. Welcome Screen: Instructor |     |                  |                                                            |                                                                     |                    |          |  |
|-------------------------------|-----|------------------|------------------------------------------------------------|---------------------------------------------------------------------|--------------------|----------|--|
| ID                            | P/F | Description      | Action                                                     | Expected<br>Result                                                  | Observed<br>Result | Comments |  |
| 3.0                           |     | Course Selection | Choose course<br>from drop down                            | Redirect to<br>Instructor Home<br>screen                            |                    |          |  |
| 3.1                           |     | Log out          | Click "sign out"<br>link in upper<br>right-hand corner     | Log out of<br>current Instructor<br>and redirect to<br>Login screen |                    |          |  |
| 3.2                           |     | Profile page     | Click on<br>username link in<br>upper right-hand<br>corner | Redirect to<br>Instructor Profile<br>Editing screen                 |                    |          |  |

|     | 4. Welcome Screen: Course Coordinator |                                     |                                                               |                                                                             |                    |          |  |  |  |
|-----|---------------------------------------|-------------------------------------|---------------------------------------------------------------|-----------------------------------------------------------------------------|--------------------|----------|--|--|--|
| ID  | P/F                                   | Description                         | Action                                                        | Expected<br>Result                                                          | Observed<br>Result | Comments |  |  |  |
| 4.0 |                                       | Pending Requests                    | Click on<br>"pending<br>requests" link                        | Redirect to<br>Course<br>Coordinator<br>Pending<br>Requests screen          |                    |          |  |  |  |
| 4.1 |                                       | Log out                             | Click "sign out"<br>link in upper<br>right-hand corner        | Log out current<br>Course<br>Coordinator and<br>redirect to Login<br>screen |                    |          |  |  |  |
| 4.2 |                                       | Profile page                        | Click on<br>username link in<br>upper right-hand<br>corner    | Redirect to<br>Course<br>Coordinator<br>Profile Editing<br>screen           |                    |          |  |  |  |
| 4.3 |                                       | Edit current Announcement           | Click on "edit"<br>linkof this<br>announcement                | Enable Text of<br>Announcement<br>to be edited                              |                    |          |  |  |  |
| 4.4 |                                       | Delete current<br>Announcement      | Click on "delete"<br>link of this<br>announcement             | Delete the<br>current<br>announcement                                       |                    |          |  |  |  |
| 4.5 |                                       | Invalid Post of New<br>Announcement | Click "submit"<br>button, but no<br>text input in text<br>box | Notification:<br>"You did not<br>enter a new<br>announcement"               |                    |          |  |  |  |

### **3.2.6** Course Coordinator - Welcome Page

| 5. Welcome Screen: Administrator |     |                                     |                                                               |                                                                     |                    |          |  |  |
|----------------------------------|-----|-------------------------------------|---------------------------------------------------------------|---------------------------------------------------------------------|--------------------|----------|--|--|
| ID                               | P/F | Description                         | Action                                                        | Expected<br>Result                                                  | Observed<br>Result | Comments |  |  |
| 5.0                              |     | Pending Requests                    | Click on<br>"pending<br>requests" link                        | Redirect to<br>Administrator<br>Pending<br>Requests screen          |                    |          |  |  |
| 5.1                              |     | Log out                             | Click "sign out"<br>link in upper<br>right-hand corner        | Log out current<br>Administrator<br>and redirect to<br>Login screen |                    |          |  |  |
| 5.2                              |     | Profile page                        | Click on<br>username link in<br>upper right-hand<br>corner    | Redirect to<br>Administrator<br>Profile Editing<br>screen           |                    |          |  |  |
| 5.3                              |     | Edit current Announcement           | Click on "edit"<br>linkof this<br>announcement                | Enable Text of<br>Announcement<br>to be edited                      |                    |          |  |  |
| 5.4                              |     | Delete current<br>Announcement      | Click on "delete"<br>link of this<br>announcement             | Delete the<br>current<br>announcement                               |                    |          |  |  |
| 5.5                              |     | Invalid Post of New<br>Announcement | Click "submit"<br>button, but no<br>text input in text<br>box | Notification:<br>"You did not<br>enter a new<br>announcement"       |                    |          |  |  |

### 3.2.7 Administrator - Welcome Page

#### 3.2.8 Reset Password

|     | 6. Reset Password |                                      |                                                            |                                                                                                |                    |          |  |  |  |
|-----|-------------------|--------------------------------------|------------------------------------------------------------|------------------------------------------------------------------------------------------------|--------------------|----------|--|--|--|
| ID  | P/F               | Description                          | Action                                                     | Expected<br>Result                                                                             | Observed<br>Result | Comments |  |  |  |
| 6.0 |                   | Invalid Password entry               | No text in new<br>password field<br>input                  | Notification:<br>"Please enter a<br>new password                                               |                    |          |  |  |  |
| 6.1 |                   | Invalid Password entry               | Invalid character<br>combination<br>input                  | Notification:<br>"Please enter an<br>alphanumeric<br>password of 32<br>or fewer<br>characters" |                    |          |  |  |  |
| 6.2 |                   | Invalid Confirmation of new password | Confirmation<br>password<br>different than<br>new password | Notification:<br>"New and<br>Confirmation<br>passwords did<br>not match"                       |                    |          |  |  |  |
| 6.3 |                   | Accept new password                  | Confirmation<br>password and<br>new password<br>match      | Password reset to<br>new password.<br>Redirect to<br>Login Screen                              |                    |          |  |  |  |

|     |     |                                      | 7. Student R                                                   | Registration                                                                                         |                    |          |
|-----|-----|--------------------------------------|----------------------------------------------------------------|----------------------------------------------------------------------------------------------------|--------------------|----------|
| ID  | P/F | Description                          | Action                                                         | Expected<br>Result                                                                                   | Observed<br>Result | Comments |
| 7.0 |     | Null Entry                           | No text in new<br>one/multiple text<br>fields                  | Notification:<br>"Please enter:"<br>whatever is null                                                 |                    |          |
| 7.1 |     | Invalid Password entry               | Invalid character<br>combination<br>input                      | Notification:<br>"Please enter an<br>alphanumeric<br>password of 32<br>or fewer<br>characters"       |                    |          |
| 7.2 |     | Invalid Confirmation of new password | Confirmation<br>password<br>different than<br>new password     | Notification:<br>"New and<br>Confirmation<br>passwords did<br>not match"                             |                    |          |
| 7.3 |     | Invalid Character Entry              | Special<br>characters<br>entered in one or<br>more text fields | Notification:<br>"Please do not<br>enter special<br>characters"                                      |                    |          |
| 7.4 |     | Invalid Character Entry for<br>Names | First/Last name<br>text includes<br>numbers input              | Notification:<br>"Please enter<br>only alphabetic<br>characters for<br>your first and<br>last names" |                    |          |
| 7.5 |     | Username already exists              | User chooses a<br>username that<br>has already been<br>taken   | Notification:<br>"This username<br>already exists.<br>Please select<br>another"                      |                    |          |

### 3.2.9 Student - Registration

|     | 9. Student Home Screen |              |                                                                                        |                                                               |                    |          |  |  |
|-----|------------------------|--------------|----------------------------------------------------------------------------------------|---------------------------------------------------------------|--------------------|----------|--|--|
| ID  | P/F                    | Description  | Action                                                                                 | Expected<br>Result                                            | Observed<br>Result | Comments |  |  |
| 9.0 |                        | Log out      | Click "sign out"<br>link in upper<br>right-hand corner                                 | Log out current<br>Student and<br>redirect to Login<br>screen |                    |          |  |  |
| 9.1 |                        | Profile page | Click on<br>username link in<br>upper right-hand<br>corner                             | Redirect to<br>Student Profile<br>Editing screen              |                    |          |  |  |
| 9.2 |                        | Practice     | User click on<br>"Practice" link or<br>menu selection                                  | Redirect to<br>Practice<br>questions screen                   |                    |          |  |  |
| 9.3 |                        | Assignments  | User click on<br>"Assignments"<br>link, new<br>assignment link<br>or menu<br>selection | Redirect to List<br>Assignments<br>screen                     |                    |          |  |  |
| 9.4 |                        | Gradebook    | User click on<br>"Gradebook"<br>link or menu<br>selection                              | Redirect to<br>gradebook                                      |                    |          |  |  |

### 3.2.10Student - Home Page